## How to Forward Workflow work Item in SAP

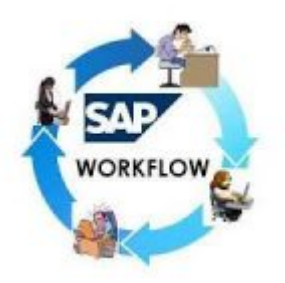

In Support projects, we will often need to forward the work items from one person inbox to another. The reason may the person who needs to approve the work item may be on leave. So the below post will provide you the knowledge on how to forward workflow work item in SAP.

Steps to forward a work flow work item in sap:

1. Open the inbox of the forwarding agent via SWI5 transaction.

| WORKIOAD ANAIYSIS                                                                        |                                                      |
|------------------------------------------------------------------------------------------|------------------------------------------------------|
| •                                                                                        |                                                      |
| Celect Responsibility:<br>Type<br>ID USER ID                                             |                                                      |
| Select Type and Period of Analysis<br>Type of Analysis 2 Work Items to Be Completed Date |                                                      |
| Enter Task Filter:                                                                       |                                                      |
| Task group Application Component                                                         |                                                      |
|                                                                                          | System <u>Clent</u> User     Brogram     Brown DAD   |
|                                                                                          | Transaction SWIDAD                                   |
|                                                                                          | Interpretation Time 62 ms<br>Round Trips/Flushes 1/0 |

2. Copy the work item which needs to be forwarded.

| Work items to be processed<br>1 Not reserved by an agent<br>1 TS00008267 Generic decision task<br>Work item to be processed from To be processed by Status<br>000023085074 2.06.2016 15:51:12 25.06.2016 15:51:12 Ready                                                             | Work items to be processed<br>1 Not reserved by an agent<br>1 TS00008267 Generic decision task<br>Work item to be processed from To be processed by Status<br>000023085074 2.06.2016 15:51:12 25.06.2016 15:51:12 Ready                    | Workload for USER                                   |        |
|----------------------------------------------------------------------------------------------------|----------------------------------------------------------------------------------------------------|-----------------------------------------------------|--------|
| Work items to be processed<br>1 Not reserved by an agent<br>1 TS00008267 Generic decision task<br>Work item to be processed from To be processed by Status<br>000023085074 2.06.2016 15:51:12 25.06.2016 15:51:12 Ready                                                             | Work items to be processed<br>1 Not reserved by an agent<br>1 TS00008267 Generic decision task<br>Work item to be processed from To be processed by Status<br>000023085074 22.06.2016 15:51:12 25.06.2016 15:51:12 Ready                   | 🕒 🛗 🛅 🎦 🗃 🔠                                         |        |
| Work items to be processed<br>1 Not reserved by an agent<br>1 TS00008267 Generic decision task<br>Work item to be processed from To be processed by<br>000023085074 2.06.2016 15:51:12 25.06.2016 15:51:12 Ready                                                                    | Work item to be processed<br>1 Not reserved by an agent<br>1 TS00008267 Generic decision task<br>Work item to be processed from To be processed by Status<br>000023085074 2.06.2016 15:51:12 25.06.2016 15:51:12 Ready                     |                                                     |        |
| I Not reserved by an agent         I TS00008267       Generic decision task         Work item       to be processed from         To be processed from       To be processed by         Status         000023085074       2.06.2016 15:51:12         25.06.2016 15:51:12       Ready | 1       Not reserved by an agent         1       TS00008267         Generic decision task         Work item       to be processed from         000023085074       2.06.2016         15:51:12       25.06.2016         15:51:12       Ready | Work items to be processed                          |        |
| Work item To be processed from To be processed by Status<br>000023085074 22.06.2016 15:51:12 25.06.2016 15:51:12 Ready                                                                                                    | I       TS00008267       Generic decision task         Work item       0       be processed from To be processed by       Status         000023085074       2.06.2016 15:51:12       25.06.2016 15:51:12       Ready                       | I Not reserved by an agent                          |        |
| Work item         To be processed from         To be processed by         Status           000023085074         2.06.2016         15:51:12         25.06.2016         15:51:12         Ready                                                                                        | Work item To be processed from To be processed by Status<br>000023085074 22.06.2016 15:51:12 25.06.2016 15:51:12 Ready                                                                                                    | 1 TS00008267 Generic decision task                  |        |
| Work item         To be processed from To be processed by         Status           000023085074         2.06.2016         15:51:12         25.06.2016         15:51:12         Ready                                                                                                | Work item To be processed from To be processed by Status<br>000023085074 22.06.2016 15:51:12 25.06.2016 15:51:12 Ready                                                                                                    |                                                     |        |
| 000023085074 2.06.2016 15:51:12 25.06.2016 15:51:12 Ready                                                                                                    | 000023085074 22.06.2016 15:51:12 25.06.2016 15:51:12 Ready                                                                                                    | Work item To be processed from To be processed by   | Status |
|                                                                                                    |                                                                                                    | 000023085074 2.06.2016 15:51:12 25.06.2016 15:51:12 | Ready  |
|                                                                                                    |                                                                                                    |                                                     |        |
|                                                                                                    |                                                                                                    |                                                     |        |
|                                                                                                    |                                                                                                    |                                                     |        |

3. Goto Transaction **SWIA** transaction and paste the work item in identification.

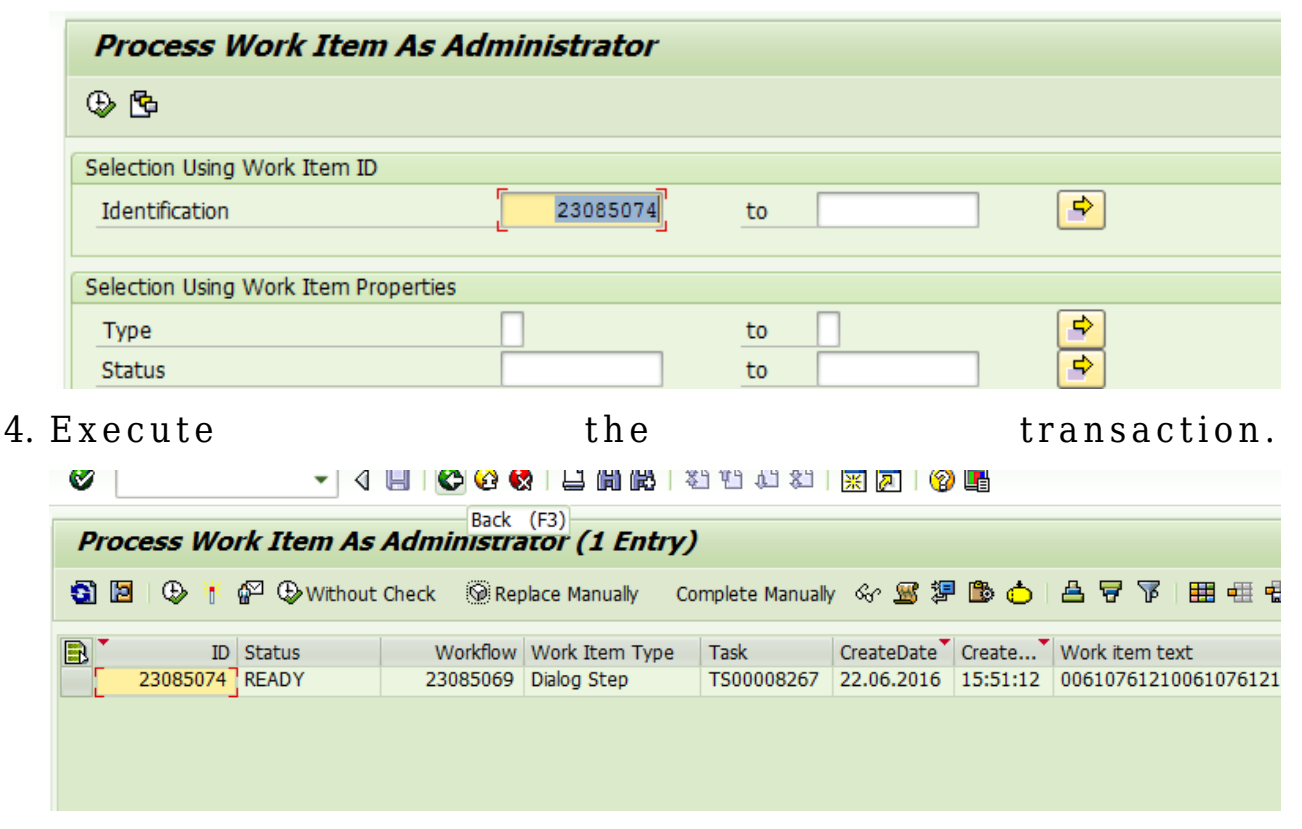

5. Select the work item, and click on Administrator forward button (Shift + F12).

| Proc | cess Work Item As             | Administra           | ator (1 Entr                  | <b>y</b> )           |                       |        |
|------|-------------------------------|----------------------|-------------------------------|----------------------|-----------------------|--------|
| 3 🛛  | 🗏 🤀 👬 🚰 🕀 Without             | Check 🛞 Rep          | place Manually                | Complete Manually    | । &r 🚾 💯              | [      |
|      | ID Status 23085074 REA Status | Workflow<br>23085069 | Work Item Type<br>Dialog Step | e Task<br>TS00008267 | CreateDate 22.06.2016 | C<br>1 |
|      |                               |                      |                               |                      |                       |        |
|      |                               |                      |                               |                      |                       |        |

6. Enter the user ID for whom the work item needs to be forwarded and

| [문·CP1(1 | )/500 Choose 🛛 🗙 |
|----------|------------------|
| User     | USER ID          |
|          | <b>V 🖻 X 🏖</b>   |

click on submit.

7. The work item will be successfully forwarded.

To check this, Go to  ${\bf SWI5}$  transaction, and click on refresh button.

| Workload for USER         |   |
|---------------------------|---|
| ) (H) 📨 🎦 🔝 🗐             |   |
|                           |   |
| ork items to be processed | 1 |